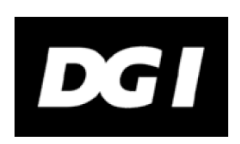

SKYTTEFORENINGERNES VÅBENREGISTRERING Vingstedvej 27 7182 Bredsten Idrættens Hus 2605 Brøndby

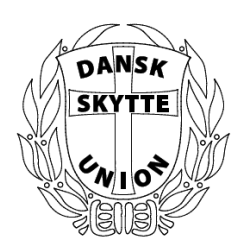

Vingsted den 15/02 2022

Kære formand!

## Anmelde ekstra løb/pibe i SKV-portalen

SKV-portalen er blevet opdateret, så du nu kan se de særlige våbendele, der er registreret på de våben, som står på jeres våbenliste. Gå ind under "Våbenlister". Hvis du vælger at printe i PDF, kommer de særlige våbendele også med - bemærk det tager tid at danne PDF, ca. 1 minut.

Det er muligt at anmelde ekstra løb/pibe i SKV-portalen. Gå ind under fanen "Våbenlister", vælg det våben hvortil der skal anmeldes og tryk på pilen til højre og vælg "Anmeldelse af ekstra løb/pibe" udfyld formularen.

De anmeldelser som din forening har lavet, kan du se under fanen "Særlige våbendele" - her kan man vælge mellem "Oprettede særlige våbendele" eller "Behandlede særlige våbendele" - hvor anmeldelsen ligger, er afhængig af om SKV har behandlet anmeldelsen eller ej - på samme måde som "Afmeldelser".

Når der behandles en SKV2- eller SKV4-ansøgning, skal de forudfyldte ansøgninger, som ligger her i SKV-portalen benyttes, og da skal de særlige våbendele også udfyldes. Hvis de særlige våbendele ikke har noget nummer, skal i skrive "umærket" på ansøgningen. Så på sigt kommer der flere og flere særlige våbendele på jeres våbenliste.

God fornøjelse med SKV-portalen.

Med venlig hilsen

SKV